## How to set up your ezbiz account

## All your Foresters Financial<sup>™</sup> and Canada Protection Plan digital tools at your fingertips!

ezbiz is your new advisor portal to manage all your Foresters and Canada Protection Plan business from one central hub.

Follow these 6 easy steps to set up your ezbiz account.

1. Go to https://ezbizcanada.foresters.com

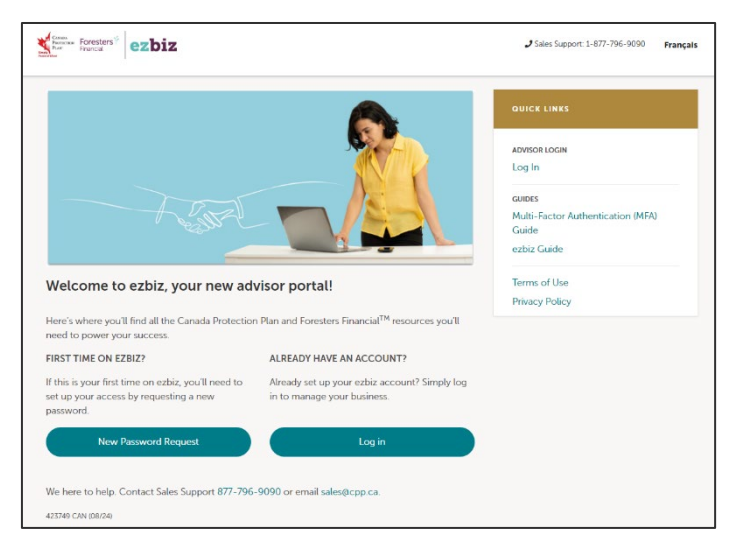

 Click "New password request" and enter your advisor code and the email address you used for contracting.

|      | Password request                                                           |
|------|----------------------------------------------------------------------------|
| Plea | se enter your user name and email address to reset your ezbiz<br>password. |
| User | name / Advisor Code                                                        |
|      |                                                                            |
| Ema  | il address                                                                 |
|      |                                                                            |
|      | Submit                                                                     |
|      | Cancel                                                                     |

- 3. You'll receive an email containing a temporary password. Log in with your advisor code and temporary password.
- 4. Review and agree to the Terms of Use.

| General Disclaimer / Terms of Use                                                                                                    |           |  |
|----------------------------------------------------------------------------------------------------|-----------|--|
| Tou must read and accept all terms before accessing the site.                                                                                                    |           |  |
| Plasse read the following Terms of Use carefully before you use the exhiz Website (the "Ste"). These Terms also apply when using a mobile application, mobile<br>device browner, or any other technology to access any content or other aspect of this Ste. You must read and accept all Terms before accessing the Ste. By<br>accessing the Ste any means, you are agreeing to these Terms. | î         |  |
| This Site is proprietary to The Independent Order of Foresters, including its affiliated companies. We may change the Terms from time to time, without prior<br>notice. The amended Terms are automatically effective as soon as we post them. You should, therefore, review these Terms regularly.                                                                                          |           |  |
| On this page, 'you' or 'you'' mean the person using the Site. 'We', 'us' or 'our' mean The Independent Order of Foresters and its affiliated companies<br>(collectively 'Toresters').                                                                                                    |           |  |
| The use of the Site is also subject to the terms and conditions located in your contract with Foresters as well as Foresters Privacy Policy and all applicable laws.                                                                                                    |           |  |
|                                                                                                    | r<br>IWS. |  |

5. Select a delivery method to receive a verification code and click "Send PIN".

| Generate PIN                                                                                                    |
|----------------------------------------------------------------------------------------------------|
| To request a unique verification code please select one of the methods<br>below. Your service provider may charge for text messages |
| Send code to:                                                                                                    |
| jo******@gmail.com (Email)                                                                                                    |
| ******-8376 (5M5/Text)                                                                                                    |
| ****-***-4321 (Phone call)                                                                                                    |

6. Enter the verification code and click "Continue".

| PIN verification                                                                            |
|---------------------------------------------------------------------------------------------|
| Please enter the 6-digit code sent to you to continue.<br>Your PIN is valid for 10 minutes. |
|                                                                                             |
| Continue                                                                                    |
| Resend PIN                                                                                  |
| ← Change PIN delivery method                                                                |

You've now successfully set up your account!

## Change your temporary password.

We strongly recommend changing your temporary password once you have set up your ezbiz account. Simply click on your name in the top right, select the "Account Settings" and click the "Change Password" link.

## Set up your ezbiz account up today!

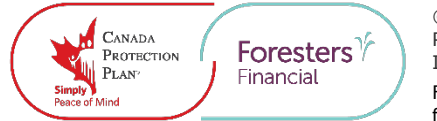

© 2024 Canada Protection Plan. CANADA PROTECTION PLAN and the logo are trademarks of Canada Protection Plan Inc., a Foresters Financial Company. No Medical and Simplified Issue Life and Critical Illness Insurance Underwritten by Foresters Life Insurance Company.

Foresters Financial and Foresters are trade names and trademarks of The Independent Order of Foresters (a fraternal benefit society, 789 Don Mills Rd, Toronto, Ontario, Canada M3C 1T9) and its subsidiaries.